## Job Aid

# BD FACSCanto<sup>™</sup> 10-color and BD FACSCanto<sup>™</sup> II Flow Cytometers: Running a performance check

This job aid provides instructions for running a performance check using manual loading on the BD FACSCanto<sup>TM</sup> 10-color and BD FACSCanto<sup>TM</sup> II Flow Cytometers. For additional information, see the BD<sup>®</sup> Cytometer Setup and Tracking Application guide.

## Before you begin

Ensure that the cytometer has been started up according to the instrument guidelines. See your instrument's startup and shutdown job aid for more information. Make sure you allow the cytometer lasers sufficient time to warm up.

**NOTE** Use the same loading method (tubes or plates) when running the performance check. Using different methods might cause variations in the results and settings generated.

#### **Materials needed**

• BD FACSDiva™ CS&T Research Beads, Catalog No. 655050 (50 tests) or Catalog No. 655051 (150 tests).

## Running a performance check

#### **Preparing the beads**

To prepare the beads for a performance check: In a 12 x 75-mm tube, add 1 drop of well-mixed BD FACSDiva™ CS&T Beads to 0.35 mL BD FACSFlow™ Solution.

See the bead technical data insert for additional details.

#### Opening the BD® CS&T Application

1. Select Cytometer > CST.

The Cytometer Setup and Tracking workspace opens.

2. Verify that the status on the lower right corner is Connected.

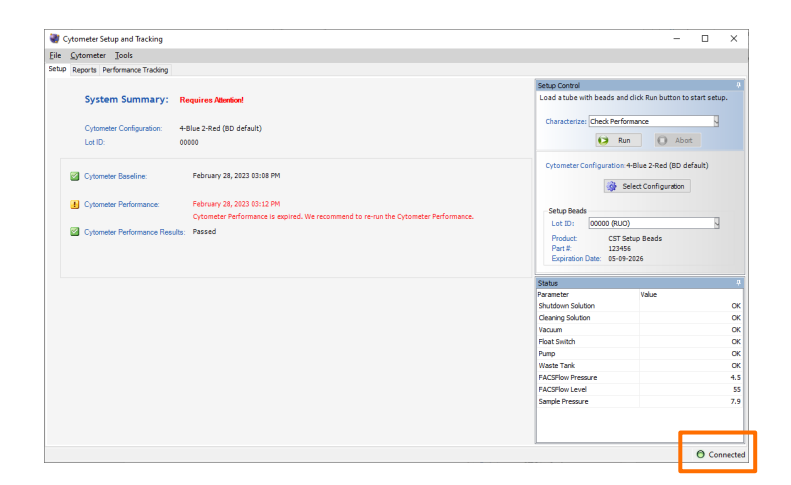

#### Opening the BD® CS&T Application, continued

3. Verify that the cytometer configuration is correct.

If needed, click **Select Configuration** and set a new current configuration.

4. Verify that the bead lot ID matches the bead lot on your vial of beads. If needed, select the correct lot ID from the list.

If your bead lot is not listed, ask your administrator to load the current bead lot file.

5. Select the Load tube manually checkbox, if needed.

#### Running the performance check

- 1. Vortex the prepared bead tube and install the tube on the SIP.
- 2. Verify the Check Performance is selected in the Characterize list.
- 3. Click Run.
- Click OK to confirm that the tube was installed.
   The performance check takes approximately 5 minutes.
- 5. When the performance check completes, a dialog is displayed.
- 6. Remove the bead tube from the cytometer.

#### Viewing the performance check report

- 1. In the Cytometer Setup and Tracking dialog, click View Report.
- 2. Verify that the cytometer performance passed.

#### Returning to BD FACSDiva<sup>™</sup> Software

- Select File > Exit to close the workspace and reconnect to BD FACSDiva<sup>™</sup> Software.
- 2. If the CST Mismatch dialog is displayed:
  - a. Select the **Don't show this message again...** checkbox.
  - b. Click Use CST Settings.

| Load a tube with beads and click Run button to start setup.<br>Characterize: Check Performance<br>Run Abort<br>Cytometer Configuration: 4-Blue 2-Red (BD default)<br>Setup Beads<br>Lot ID: 00000 (RUO)<br>Product: CST Setup Beads<br>Part #: 123456<br>Entitie Date: 65 09 0007                                                                                                    | Setup Control 4                                             |  |  |  |  |
|----------------------------------------------------------------------------------------------------|-------------------------------------------------------------|--|--|--|--|
| Characterize: Check Performance  Run Abort  Cytometer Configuration: 4-Blue 2-Red (BD default)  Setup Beads Lot ID: 00000 (RUO)  Product: CST Setup Beads Part #: 123456 Environment Product: CST Setup Beads Part #: 123456 Environment Product: CST Setup Beads Part #: 123456 Envi  | Load a tube with beads and click Run button to start setup. |  |  |  |  |
| Characterize: Check Performance                                                                                                    |                                                             |  |  |  |  |
| Run       Abort         Cytometer Configuration: 4-Blue 2-Red (BD default)         Setup Beads         Lot ID:       00000 (RUO)         Product:       CST Setup Beads         Part #:       123456         Part #:       123456                                                                                                    | Characterize: Check Performance                             |  |  |  |  |
| Cytometer Configuration: 4-Blue 2-Red (BD default)  Setup Beads Lot ID: 00000 (RUO)  Product: CST Setup Beads Part #: 123456 Environment = Data                                                                                                    | Run Abort                                                   |  |  |  |  |
| Select Configuration Setup Beads Lot ID: 00000 (RUO) Product: CST Setup Beads Part #: 123456 Environment = Determine Determine | Cytometer Configuration: 4-Blue 2-Red (BD default)          |  |  |  |  |
| Setup Beads           Lot ID:         00000 (RUO)           Product:         CST Setup Beads           Part #:         123456           Environmention Data         65.00 apage                                                                                                    | Select Configuration                                        |  |  |  |  |
| Lot ID: 00000 (RUO)                                                                                                    | Setup Beads                                                 |  |  |  |  |
| Product: CST Setup Beads Part #: 123456 Environment Part #: 05.00.0026                                                                                                    | Lot ID: 00000 (RUO)                                         |  |  |  |  |
| Part #: 123456                                                                                                    | Product: CST Setup Beads                                    |  |  |  |  |
| Evaluation Date: 05.00.0005                                                                                                    | Part #: 123456                                              |  |  |  |  |
| Expiration Date: 05-09-2026                                                                                                    | Expiration Date: 05-09-2026                                 |  |  |  |  |

| Setup Control                                               | <del>џ</del> |
|-------------------------------------------------------------|--------------|
| Load a tube with beads and click Run button to start setup. |              |
|                                                             |              |
| Characterize: Check Performance                             |              |
| O Abort                                                     |              |

| Cytometer:<br>Cytometer N<br>ierial Numb<br>nput Device<br>Cytometer C | LSR<br>ame: LSR<br>er: 1<br>: Mar<br>onfiguration: 4-B | Fortessa<br>Fortessa<br>nual<br>lue 2-Red (BD del                     | fault)                                                               |                                                                                          |                                                                            | User:<br>Institutio<br>Software:<br>Date:<br>Cytomete<br>P/F:                      | n: N/A<br>BD<br>03/<br>er Baseline: 02/<br>Pas                                  | ninistrator<br>FACSDiva 9.0.1<br>23/2023 02:09 Pf<br>28/2023 03:08 Pf<br>5       |
|------------------------------------------------------------------------|--------------------------------------------------------|-----------------------------------------------------------------------|----------------------------------------------------------------------|------------------------------------------------------------------------------------------|----------------------------------------------------------------------------|------------------------------------------------------------------------------------|---------------------------------------------------------------------------------|----------------------------------------------------------------------------------|
| tup Bead                                                               | s cst sa                                               | tup Baads Dart                                                        | ÷. 172                                                               | 456                                                                                      |                                                                            |                                                                                    |                                                                                 |                                                                                  |
| ot ID:<br>lead Lot Infr                                                | 00000<br>armation: Not av                              | Expi                                                                  | ration Date: 05/0                                                    | 19/2026                                                                                  |                                                                            |                                                                                    |                                                                                 |                                                                                  |
|                                                                        |                                                        | diffeore -                                                            |                                                                      |                                                                                          |                                                                            |                                                                                    |                                                                                 |                                                                                  |
| tector Se                                                              | ttinge                                                 |                                                                       |                                                                      |                                                                                          |                                                                            |                                                                                    |                                                                                 |                                                                                  |
| tector Se                                                              | ettings                                                |                                                                       |                                                                      |                                                                                          |                                                                            |                                                                                    |                                                                                 |                                                                                  |
| Laser                                                                  | Detector                                               | Parameter                                                             | Target Value                                                         | Actual Target<br>Value                                                                   | % Difference<br>Target Value                                               | Bright Bead %<br>Robust CV                                                         | Mid Bead<br>Median Chann                                                        | Mid Bead %<br>Robust CV                                                          |
| Laser<br>Blue                                                          | Detector<br>FSC                                        | Parameter<br>FSC                                                      | Target Value                                                         | Actual Target<br>Value<br>126229                                                         | % Difference<br>Target Value<br>0                                          | Bright Bead %<br>Robust CV<br>2.92                                                 | Mid Bead<br>Median Chann<br>126222                                              | Mid Bead %<br>Robust CV<br>2.27                                                  |
| Laser<br>Blue<br>Blue                                                  | Detector<br>FSC<br>E                                   | Parameter<br>FSC<br>SSC                                               | Target Value<br>125000<br>125000                                     | Actual Target<br>Value<br>126229<br>124490                                               | % Difference<br>Target Value<br>0<br>-1                                    | Bright Bead %<br>Robust CV<br>2.92<br>3.16                                         | Mid Bead<br>Median Chann<br>126222<br>126339                                    | Mid Bead %<br>Robust CV<br>2.27<br>2.6                                           |
| Laser<br>Blue<br>Blue<br>Blue                                          | Detector<br>FSC<br>E<br>D                              | Parameter<br>FSC<br>SSC<br>FITC                                       | Target Value<br>125000<br>125000<br>28694                            | Actual Target<br>Value<br>126229<br>124490<br>28738                                      | % Difference<br>Target Value<br>0<br>-1<br>0                               | Bright Bead %<br>Robust CV<br>2.92<br>3.16<br>2.05                                 | Mid Bead<br>Median Chann<br>126222<br>126339<br>487                             | Mid Bead %<br>Robust CV<br>2.27<br>2.6<br>6.46                                   |
| Laser<br>Blue<br>Blue<br>Blue<br>Blue<br>Blue                          | Detector<br>FSC<br>E<br>D<br>C                         | Parameter<br>FSC<br>SSC<br>FITC<br>PE                                 | Target Value<br>125000<br>125000<br>28694<br>28621                   | Actual Target<br>Value<br>126229<br>124490<br>28738<br>28399                             | % Difference<br>Target Value<br>0<br>-1<br>0<br>-1                         | Bright Bead %<br>Robust CV<br>2.92<br>3.16<br>2.05<br>4.24                         | Mid Bead<br>Median Chann<br>126222<br>126339<br>487<br>858                      | Mid Bead %<br>Robust CV<br>2.27<br>2.6<br>6.46<br>16.73                          |
| Laser<br>Blue<br>Blue<br>Blue<br>Blue<br>Blue<br>Blue                  | Detector<br>FSC<br>E<br>D<br>C<br>B                    | Parameter<br>FSC<br>SSC<br>FITC<br>PE<br>PerCP-Cy5-5                  | Target Value<br>125000<br>125000<br>28694<br>28621<br>11379          | Actual Target<br>Value<br>126229<br>124490<br>28738<br>28399<br>11350                    | % Difference<br>Target Value<br>0<br>-1<br>0<br>-1<br>-1                   | Bright Bead %<br>Robust CV<br>2.92<br>3.16<br>2.05<br>4.24<br>2.67                 | Mid Bead<br>Median Chann<br>126222<br>126339<br>487<br>858<br>367               | Mid Bead %<br>Robust CV<br>2.27<br>2.6<br>6.46<br>16.73<br>6.46                  |
| Laser<br>Blue<br>Blue<br>Blue<br>Blue<br>Blue<br>Blue<br>Blue          | Detector<br>FSC<br>E<br>D<br>C<br>B<br>A               | Parameter<br>FSC<br>SSC<br>FITC<br>PE<br>PerCP-Cy5-5<br>PE-Cy7        | Target Value<br>125000<br>125000<br>28694<br>28621<br>11379<br>15989 | Actual Target<br>Value<br>126229<br>124490<br>28738<br>28399<br>11350<br>15699           | % Difference<br>Target Value<br>0<br>-1<br>0<br>-1<br>-1<br>-1<br>-2       | Bright Bead %<br>Robust CV<br>2.92<br>3.16<br>2.05<br>4.24<br>2.67<br>2.74         | Mid Bead<br>Median Chann<br>126222<br>126339<br>487<br>858<br>367<br>425        | Mid Bead %<br>Robust CV<br>2.27<br>2.6<br>6.46<br>16.73<br>6.46<br>8.39          |
| Laser<br>Blue<br>Blue<br>Blue<br>Blue<br>Blue<br>Blue<br>Blue<br>Red   | Detector<br>FSC<br>E<br>D<br>C<br>B<br>A<br>B          | Parameter<br>FSC<br>SSC<br>FITC<br>PE<br>PerCP-CyS-5<br>PE-Cy7<br>APC | Target Value<br>125000<br>28694<br>28621<br>11379<br>15989<br>18915  | Actual Target<br>Value<br>126229<br>124490<br>28738<br>28399<br>11350<br>115699<br>18773 | % Difference<br>Target Value<br>0<br>-1<br>0<br>-1<br>-1<br>-1<br>-2<br>-1 | Bright Bead %<br>Robust CV<br>2.92<br>3.15<br>2.05<br>4.24<br>2.67<br>2.74<br>3.83 | Mid Bead<br>Median Chann<br>126222<br>126339<br>487<br>858<br>367<br>425<br>602 | Mid Bead %<br>Robust CV<br>2.27<br>2.6<br>6.46<br>16.73<br>6.46<br>8.39<br>12.84 |

| CST Mismatch                                                                                                    |
|----------------------------------------------------------------------------------------------------|
| The settings from CST are different from those currently in BD FACSDiva.<br>Which settings would you like to apply?<br>Don't show this message again for current login session.<br>Remember my decision. |
| Details>> Use CST Settings Keep BD FACSDiva Settings                                                                                                    |

## Troubleshooting

Some common issues are listed below, for more information, go to Help > FACSDiva Help and locate the troubleshooting table in the BD<sup>®</sup> Cytometer Setup and Tracking Application Guide.

| Problem                                                      | Solution                                                                                                    |
|--------------------------------------------------------------|----------------------------------------------------------------------------------------------------|
| There are not enough beads, or the bead solution has debris. | <ul> <li>Make sure to vortex the tube before loading the tube on the cytometer.</li> <li>Make a fresh bead suspension. Make sure to gently vortex the beads before adding them to the BD FACSFlow<sup>™</sup> Solution and use a clean tube.</li> </ul> |
| There is air, clogs or debris in the fluidics.               | Check the fluidics. Make sure that the system is free of air bubbles, clogs, or debris.                                                                                                    |

#### Bright bead %rCV for primary channel is greater than 6%

| Problem                                                                | Solution                                                                                                    |
|------------------------------------------------------------------------|----------------------------------------------------------------------------------------------------|
| There is air in the system.                                            | Perform a De-gas Flow Cell procedure a couple of times.                                                     |
| The beads have gone bad due to exposure to light and room temperature. | Make a fresh bead suspension. Make sure that the beads have not expired or have been left out in the light. |
| The lasers are not ready.                                              | Allow the cytometer lasers sufficient warm-up time. See your cytometer manual for requirements.             |
| The flow cell is dirty.                                                | Perform the Clean Flow Cell procedure. See your cytometer manual for instructions.                          |
| Cytometer alignment has changed.                                       | Contact BD Biosciences.                                                                                     |

#### PMT settings change >50 volts (or user-specified value) between performance checks

| Problem                                                                | Solution                                                                                                    |
|------------------------------------------------------------------------|----------------------------------------------------------------------------------------------------|
| The beads have gone bad due to exposure to light and room temperature. | Make a fresh bead suspension. Make sure that the beads have not expired or have been left out in the light. |
| The lasers are not ready.                                              | Allow the cytometer lasers sufficient warm-up time. See your cytometer manual for requirements.             |
| Cytometer alignment has changed.                                       | Contact BD Biosciences.                                                                                     |

This material is for training purposes. For Research Use Only. Not for use in diagnostic or therapeutic procedures.

#### BD Life Sciences, San Jose, CA, 95131, USA

#### bdbiosciences.com

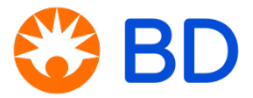